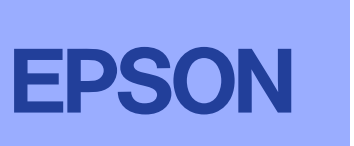

Latviski

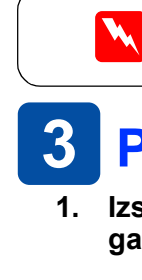

### 1 Izsaiņošana

Izņemiet no kastes visu tajā esošo. Izņemiet/noņemiet no printera visas lentes un iepakojuma materiālus. Uzmanieties, lai nepieskartos lentveida kabelim printera iekšpusē.

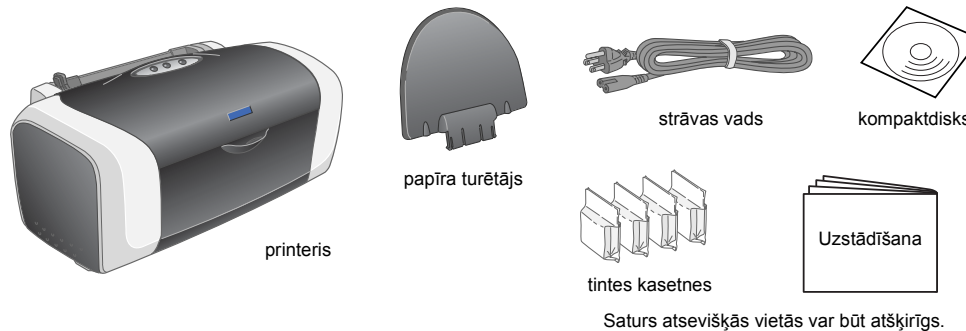

2. Pielieciet papīra turētāju un pieslēdziet printeri strāvas avotam.

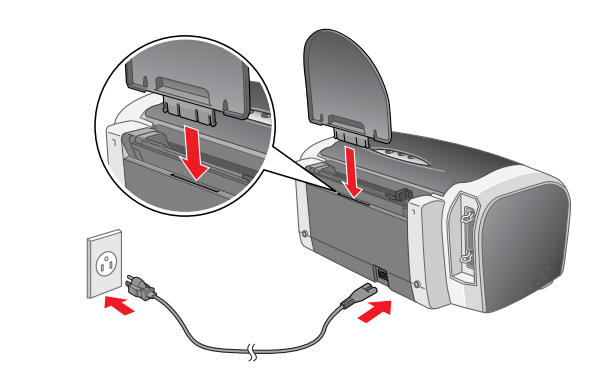

USB kabelis

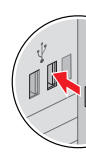

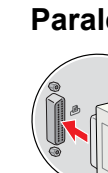

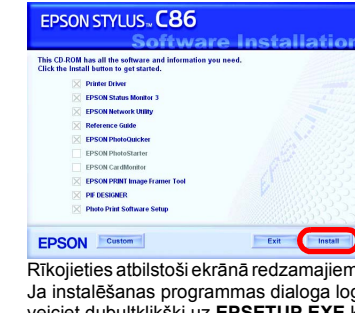

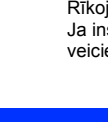

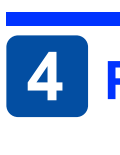

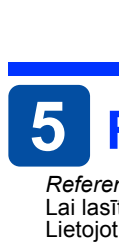

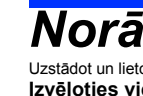

- Visas tiesības aizsargātas ar likumu. Neviena šī izdevuma daļa nedrīkst tikt reproducēta, uzglabāta meklēšanas sistēmās, kā arī jebkādā formā vai ar jebkādiem līdzekļiem (elektroniski, mehāniski, izgatavojot fotokopijas, ierakstot vai jebkā citādi) pārraidīta bez iepriekšējas Seiko Epson Corporation atļaujas. Šeit ietvertā informācija ir paredzēta izmantošanai tikai attiecībā uz šo Epson printeri. Epson neatbild par šīs informācijas pielietošanu attiecībā uz citiem printeriem. Ne Seiko Epson Corporation, ne tās filiāles šī izstrādājuma pircēja vai trešo personu priekšā nav atbildīgas par kaitējumu, zaudējumiem, izmaksām vai izdevumiem, kas radušies pircējam vai trešajām personām šādu iemeslu dēļ: nelaimes gadījums, apzināta vai neapzināta šī izstrādājuma nepareiza lietošana, neatjauti veikti remonti, izmaiņas vai modifikācijas šajā izstrādājumā, kā arī (izņemot ASV) Seiko Epson Corporation norādījumu par lietošanu un uzturēšanu neievērošana.

Seiko Epson Corporation neatbild ne par kādiem kaitējumiem vai problēmām, kuru iemesls ir jebkāda veida papildaprīkojuma vai izlietojamo materiālu, kas nav Seiko Epson Corporation ražojuma oriģinālie Epson izstrādājumi vai atzītie Epson izstrādājumi. Seiko Epson Corporation neatbild ne par kādiem kaitējumiem, kuru iemesls ir elektromagnētiskie traucējumi, kas rodas, izmantojot jebkāda veida savienojumu kabeļus, kas nav Seiko Epson Corporation ražojuma atzītie Epson izstrādājumi. EPSON ir reģistrēta preču zīme, un EPSON Stylus ir Seiko Epson Corporation preču zīme.

Microsoft un Windows ir reģistrētas Microsoft Corporation preču zīmes. Apple un Macintosh ir reģistrētas Apple Computer, Inc. prečzīmes.

Vispārīgs paziņojums: šeit ietvertie citu izstrādājumu nosaukumi ir lietoti tikai identifikācijas nolūkā un var būt to attiecīgo īpašnieku prečzīmes. EPSON atsakās no jebkādām tiesībām attiecībā uz šīm prečzīmēm.

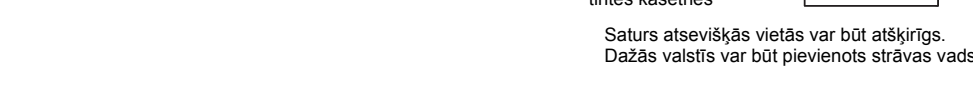

Tintes kasetņu ielikšana leslēdziet printeri, nospiežot pogu 🕁.

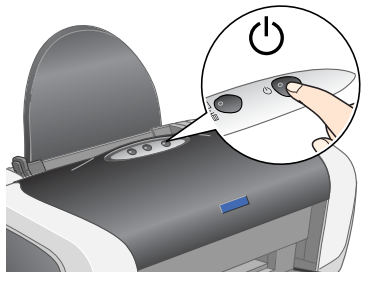

2. Pirms iepakojuma atvēršanas pakratiet tintes kasetni četras vai piecas reizes un izņemiet tintes kasetnes no maisiņiem.

oņemiet zīmoglenti

no tintes padeves vietām.

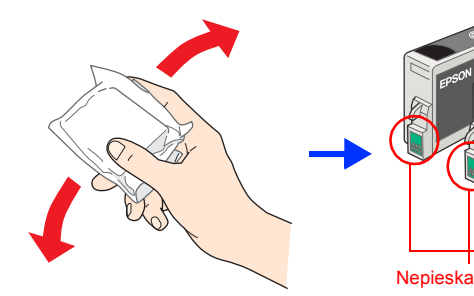

lelieciet tintes kasetnes tā, kā parādīts zemāk.

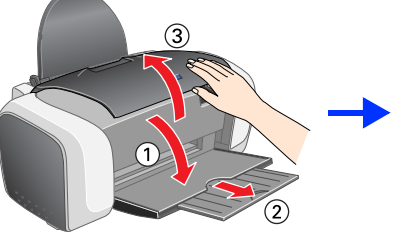

Uzmanību!

4. Nospiediet tintes pogu ∆.

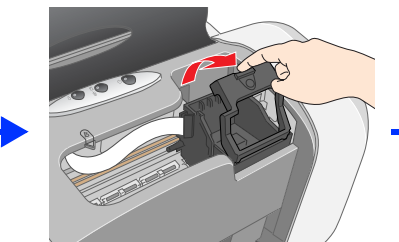

Paspiediet tintes kasetni uz leju, lai tā ar klikšķi nofiksētos vietā.

Neievietojiet papīru, kamēr tintes iepildīšana nav pabeigta

rintes ieplide ir pabeigta, kad parstaj mirgot zajais gaismas indik

Nepārvietojiet drukgalvu ar roku, jo tādā veidā iespējams sabojāt printeri.

*Piezīme.* Uzstādiet visas tintes kasetnes. Ja visas kasetnes nav uzstādītas pareizi, printeris nedarbojas.

Uzmanību!

nominālo laiku.

Printeris sāk iepildīt tinti. Tas ilgst apmēram vienu minūti. Iepildes laikā ir dzirdami dažādi mehāniski trokšņi. Tā ir normāla parādība.

Tintes iepildīšanas laikā neizslēdziet printeri.

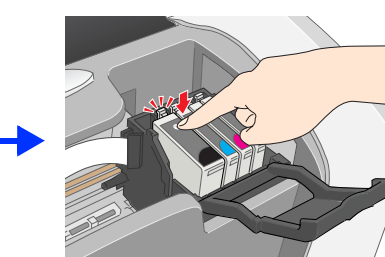

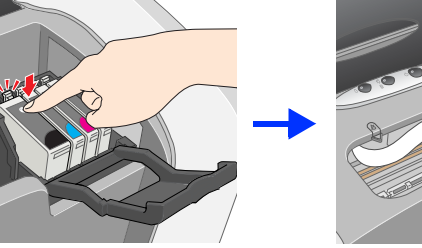

Printerim pievienotās tintes kasetnes tiek daļēji izlietotas sākotnējās uzstādīšanas laikā. Lai nodrošinātu kvalitatīvas izdrukas, printerī esošā drukgalva tiek pilnībā piepildīta ar tinti. Šajā vienreizējā darbībā tiek patērēts zināms daudzums tintes, taču turpmāk ievietotās kasetnes kalpos pilnu

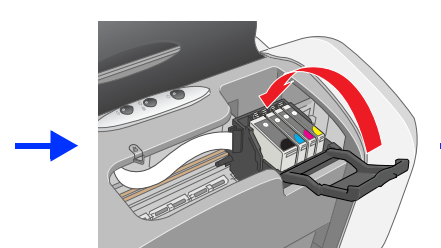

🗅 Izņemot tintes kasetni no maisiņa, uzmanieties, lai nenolauztu tās sānā esošo āķīti.

Nekratiet tintes kasetni pēc tās izņemšanas no paciņas, jo tādā veidā var izplūst tinte. Nenoņemiet vai nenoplēsiet uz kasetnes esošo uzlīmi, jo tādā veidā var izplūst tinte.

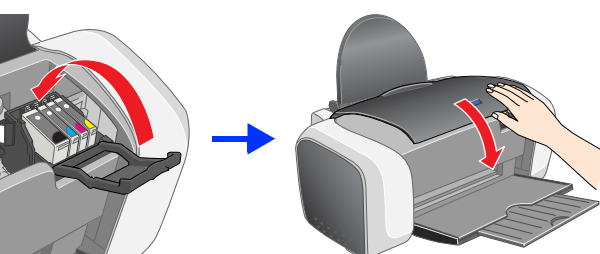

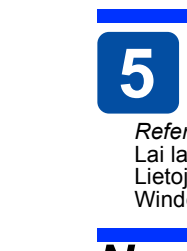

- Izvēloties vietu printerim:
  - spēcīga apgaismojuma un siltuma avo
- Izvēloties strāvas avotu: lietojiet strāvas avotu, kurš norādīts uz printera uzlīmes;
   lietojiet tikai komplektācijā esošo strāvas vadu. Lietojot citu strāvas vadu, ir iespējams elektrības trieciens vai aizdegšanās;
   šīs ierīces strāvas vads ir paredzēts tikai šai ierīcei. Lietojot ar citām ierīcēm, ir iespējams elektrības trieciens vai aizdegšanās;

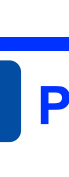

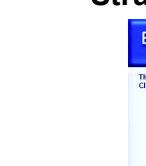

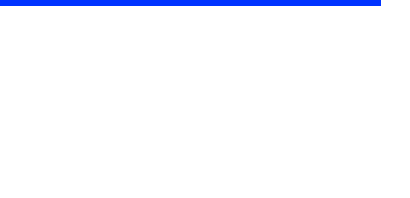

Piesardzības pasākumi jāievēro, lai izvairītos no iekārtu bojājumiem.

# **3** Printera programmatūras instalēšana

1. Izslēdziet printeri, nospiežot pogu (). Zaļais gaismas indikators izslēdzas.

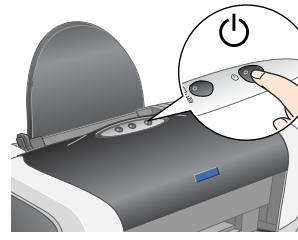

2. Pieslēdziet printeri datoram ar USB vai paralēlo kabeli un ielieciet diskierīcē printera programmatūras kompaktdisku.

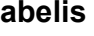

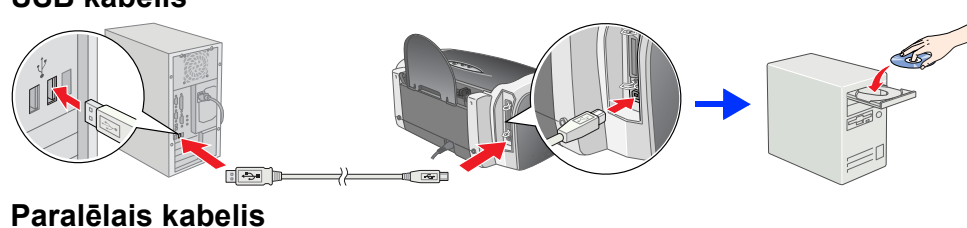

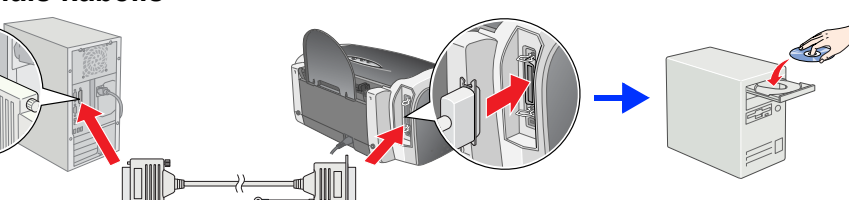

#### 3. Instalējiet printera programmatūru.

Ja tiek atvērts izvēles logs, izvēlieties valsti vai reģionu, kurā atrodaties. Pēc tam (izņemot gadījumus, kad ir norādīts citādi) noklikšķiniet vai veiciet dubultklikšķi uz vietām, kuras ir apvilktas ar sarkanu, lai turpinātu.

Uzmanību!

Pirms printera programmatūras instalēšanas izslēdziet visas pretvīrusu programmas. Piezīme

Ja tiek atvērts valodas izvēles logs, izvēlieties valodu.

#### Strādājot ar operētājsistēmu Windows

Rīkojieties atbilstoši ekrānā redzamajiem norādījumiem Ja instalēšanas programmas dialoga logs neparādās veiciet dubultklikšķi uz EPSETUP.EXE kompaktdiskā

### Papīra ielikšana

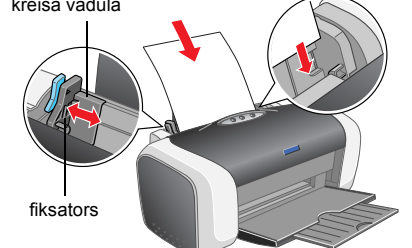

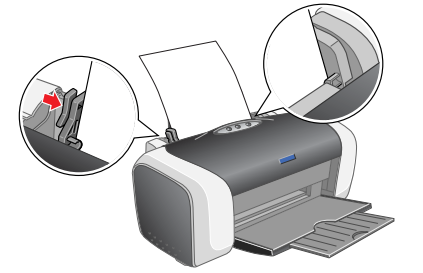

Lai noregulētu kreiso vadulu, turiet nospiestu fiksatoru un piebīdiet vadulu papīra kaudzītei

## Reference Guide (Uzziņu rokasgrāmata) skatīšana

Reference Guide (Uzziņu rokasgrāmata) ir detalizēta informācija par drukāšanu no datora, printera apkopi, problēmu konstatāciju un novēršanu, kā arī par drošību. Lai lasītu Reference Guide (Uzziņu rokasgrāmata), darbvirsmā veiciet dubultklikšķi uz ESC86 Reference Guide (ESC86 uzziņu rokasgrāmata) ikonas. Lietojot Windows, Reference Guide (Uzziņu rokasgrāmata) varat piekļūt arī caur izvēlni Start [Sākt]. Tas izdarāms šādi: noklikšķiniet uz Start [Sākt], norādiet uz All Programs [Visas programmas] (lietojot Windows XP) vai Programs [Programmas] (lietojot Windows Me, 98, 95, 2000 vai NT 4.0), norādiet uz EPSON un izvēlieties ESC86 Reference Guide (ESC86 uzziņu rokasgrāmata).

### Norādījumi par drošību Uzstādot un lietojot printeri, izlasiet visus šajā sadaļā dotos norādījumus.

- centieties to nenovietot vietās, kur iespējamas straujas temperatūras un gaisa mitruma izmaiņas; sargiet printeri no tiešiem saules stariem,
  - ties to nenovietot vietās, kur iespējami triecieni vai vibrācija;
- atstājiet ap printeri pietiekami daudz vietas, kur iespējami tricuenti val vioracija,
  atstājiet ap printeri pietiekami daudz vietas, lai nodrošinātu pietiekamu ventilāciju;
  novietojiet to tīkla kontaktligzdas tuvumā, kur viegli iespējams atvienot kontaktdakšu;
  novietojiet to uz horizontālas, stabilas virsmas, kas visos virzienos ir lielāka par printera pamatni. Novietojot printeri pie sienas, attālumam starp
- printera aizmugurējo daļu un sienu jābūt lielākam nekā 10 cm. Printeris nedarbosies pareizi, ja tas būs novietots uz slīpas virsmas. Uzglabājot un transportējot, printeri nedrīkst novietot slīpi, uz sāna vai ar apakšu uz augšu. To neievērojot, no kasetnes var izlīt tinte
- pārliecinieties, ka maiņstrāvas vads atbilst spēkā esošajām vietējām prasībām attiecībā uz drošību; nelietojiet bojātu vai nodilušu strāvas vadu
- ja lietojat pagarinätäju, pärliecinieties, ka kopējais pagarinātājam pieslēgto iekārtu ampēru nomināls nepārsniedz pagarinātāja ampēru nominālu. Vēl pārliecinieties par to, ka visu tīkla rozetei pieslēgto iekārtu ampēru nomināls nepārsniedz tīkla rozetes ampēru nominālu;
  ja gatavojaties printeri lietot Vācijā, ēkas elektroinstalācijā jābūt nodrošinātai aizsardzībai ar 10 vai 16 amp automātisko slēdzi, lai nodrošinātu šī printera pietiekamu aizsardzību pret īssavienojumiem un strāvas pārslodzi.

#### Manipulēiot ar tintes kasetnēm:

- Manipulejot ar tintes kasetnes berinem nepieejamā vietā. Neļaujiet bērniem dzert no kasetnēm vai citādi ar tām rotaļāties;
  neatveriet tintes kasetnes paciņas ātrāk kā pirms uzstādīšanas;
  jaunas tintes kasetnes pirms izņemšanas no lepakojuma pakraties četras vai piecas reizes;
  nekratiet tintes kasetnes peicpakojuma atvēršanas, jo tādā veidā var izplūst tinte;
  izņemot tintes kasetnes paciņas, uzmanieties, lai nenolauztu tās sānā esošos āķīšus;
  uzmanieties, rikojoties ar izlietotām tintes kasetnēm, jo ap tintes padeves vietu var būt palikusi tinte. Ja tinte nokļūst uz ādas, nomazgājiet attiecīgo vietu ar ziepēm un ūdeni. Ja tinte iekļūst acīs, nekavējoties izskalojiet tās ar ūdeni. Ja pēc rūpīgas skalošanas nepatīkamā sajūta vai redzes norblēmas sanlabājas, nekavējoties i ar izlietes ine ir arta;

- Intersigo neutra i zlegomian odenini ostrimi so trimi ostrimi soluti i zavejutos takangutos takangutos takan
- Printera lietošanas laikā:
- drukāšanas laikā nelieciet printerī rokas un neaiztieciet tintes kasetnes
- undasarias iaika neileolet pinteri rokas un healziedet untes kaseries,
  neaizsprostojiet un neaizsedziet pintera ventiläcijas un pärējās spraugas;
  nemēģiniet pats/pati veikt printera tehnisko apkopi;
  atvienojiet printeri no strāvas avota un uzticiet tehnisko apkopi kvalificētam personālam šādos gadījumos:
  ir bojāts strāvas vads vai kontaktdakša; printeri ir iekļuvis šķidrums; printeris ir nomests zemē jeb ir bojāts tā korpuss; printeris nedarbojas pareizi vai ir novērojamas izteliktas izmaiņas tā darbībā.
  neievietojiet nekādus priekšmetus printera korpusā esošajās spraugās;
  uzmanieties, lai neizlietu uz printera šķidrumus;
  atstājiet tintes kasetnes uzstādītas. Izņemot kasetnes, var izžūt drukgalva, kā rezultātā printeris var nedrukāt.

Strādājot ar Mac OS 9

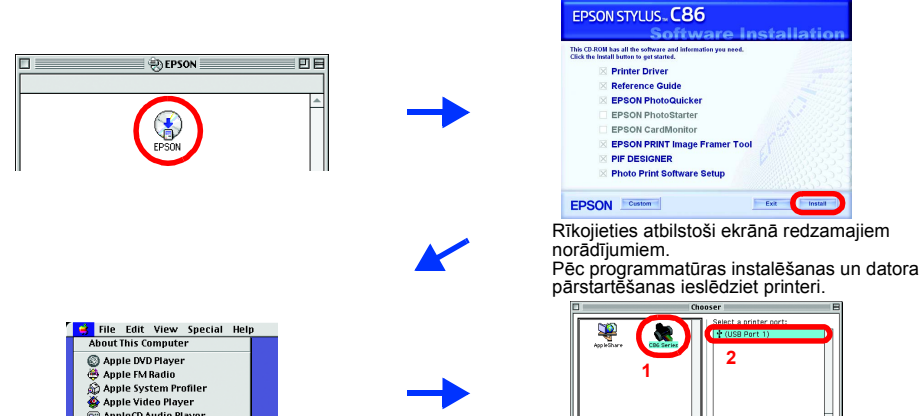

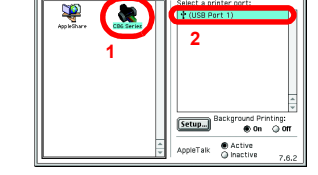

Add Delete Configure

### Strādājot ar Mac OS X

Šī programmatūra nenodrošina darbu ar UNIX File System (UFS) priekš Mac OS X. Instalējiet programmatūru diskā vai segmentā, kur netiek lietota UFS.
 Šis produkts nenodrošina darbu Mac OS X Classic vidē.

- Atveriet mapi Mac OS X un veiciet dubultklikšķi uz ikonas EPSON. Ja dialoga logs Authorization [Autorizācija] neparādās, (strādājot ar Mac OS 10.1.x, noklikšķiniet uz ikonas () ievadiet paroli vai frāzi (Password or phrase) un noklikšķiniet uz OK [Labi]. Lai instalētu programmatūru, rīkojieties atbilstoši ekrānā redzamajiem norādījumiem. Pēc programmatūras instalēšanas un datora pārstartēšanas ieslēdziet printeri, nospiežot 3.
- pogu <sup>(J)</sup>. Atveriet cietajā diskā esošo mapi **[Applications [Lietojumprogrammas]**, mapi **[] Utilities [Utilītas]** un veiciet dubultklikšķi uz ikonas **➡ Print Center [Drukas centrs]**. Noklikšķiniet uz ikonas **Add [Pievienot]** (strādājot ar Mac OS 10.1.x, noklikšķiniet uz **Add Printer [Pievienot printeri]**) dialoga logā Printer List [Printeru saraksts]. Uznirstošajā izvēlnē izvēlieties **EPSON USB**. Sarakstā Product [Izstrādājums] izvēlieties 4.
- 5.
- SC86 Series (USB), bet pēc tam uznirstošajā izvēlnē Page Setup [Lappuses uzstādījumi] izvēlieties All [Viss]. Noklikšķiniet uz Add [Pievienot]. 6.
- Pārliecinieties, ka printeru sarakstā Printer List ir printera (lauku tips) opcijas, kas parādītas zemāk. Papildu informāciju skat. printera programmatūras kompaktdiskā esošajā *Reference Guide*
- (Uzziņu rokasgrāmata). Aizveriet dialoga logu Printer List [Printeru saraksts]. Drukājot sekojiet tam, lai atbilstu uzstādījums **Format**
- 7.
  - for [Formāts] dialoga logā Page Setup [Lappuses uzstādījumi] un uzstādījums Printer [Printeris] dialoga logā Print [Drukāt]. Pretējā gadījumā dati var tikt izdrukāti nepareizi. eference Guio

Kad instalēšana ir pabeigta, Reference Guide (Uzziņu rokasgrāmata) izlasiet sīkāk par drukāšanu no datora pirmo reizi. Kompaktdiskā ir EPSON PhotoQuicker

EPSON PhotoQuicker ir jautri un vienkārši lietojama programma ar vairākām funkcijām, kas palīdz izgatavot izcilas fotogrāfijas. Lietojot šo programmu, varat izgatavot arī fotogrāfijas bez malām. Programma EPSON PhotoQuicker nav pieejama priekš Windows NT 4.0. Lai sanemtu papildu informāciju, darbvirsmā veiciet dubultklikšķi uz ESC86 Software Guide (ESC86 programmatūras instrukcija) ikonas un izlasiet informāciju par fotogrāfiju drukāšanas programmatūras instalēšanu (Photo Print Software Setup).